# PLATEFORME PARTENAIRE PARTNER PLATFORM

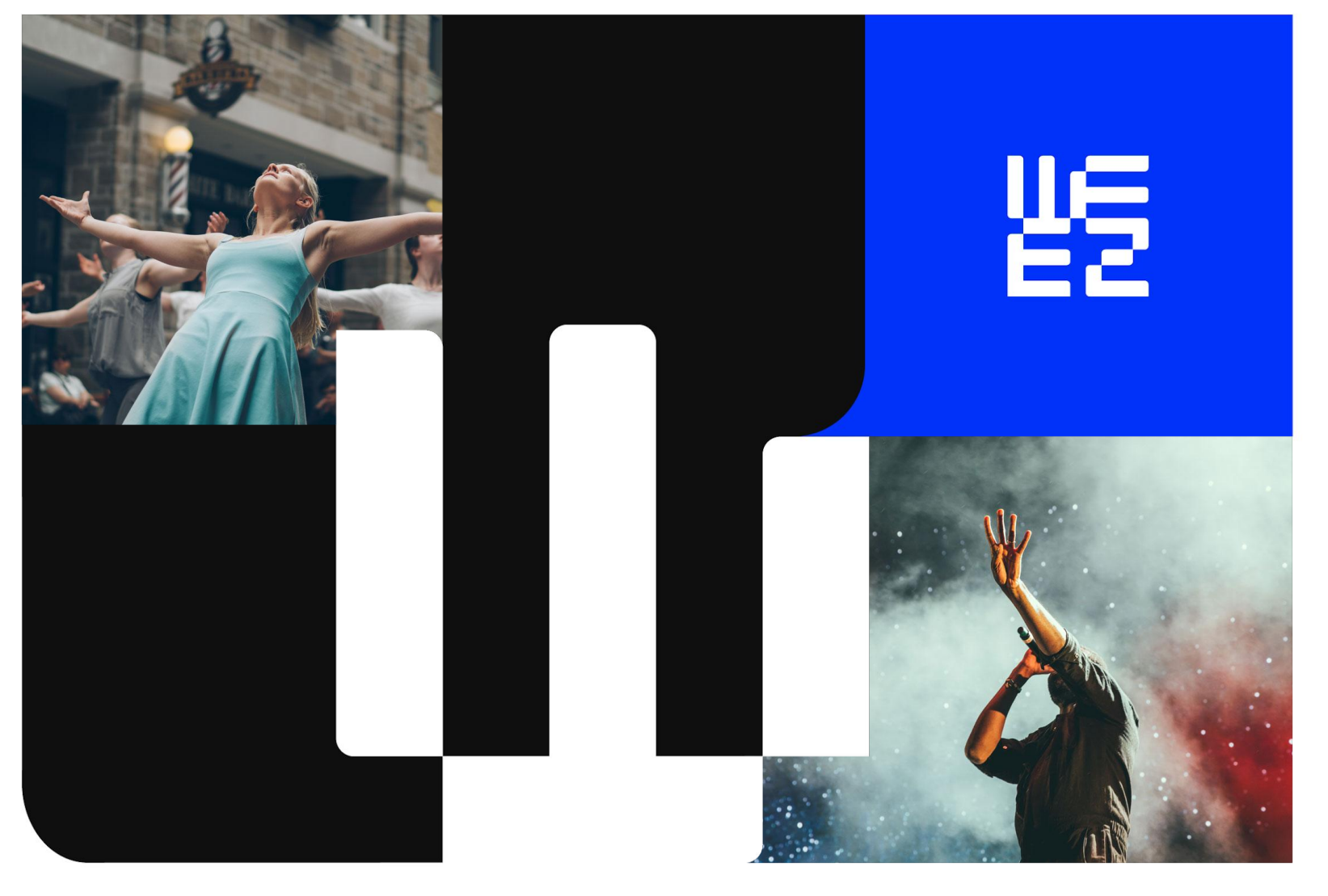

## TUTORIEL PLATEFORME PARTENAIRES

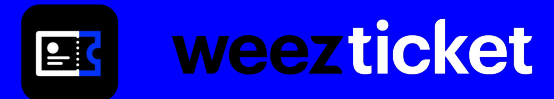

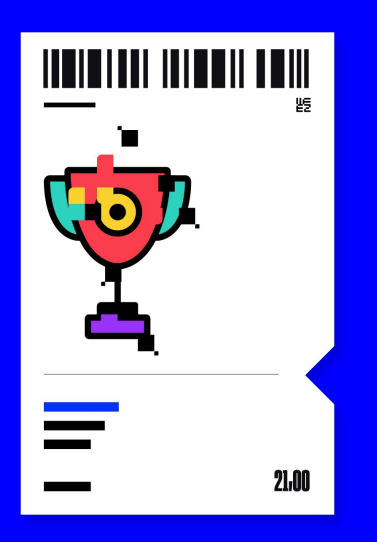

## Accéder à la plateforme

## Créer et gérer les titres d'accès

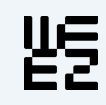

# **ACCUEIL ET PRÉSENTATION**

ACCÈS À LA PLATEFORME → Cliquez sur le lien qui vous a été fourni par e-mail (lien unique dédié à votre espace).

La page d'accueil vous présente le tableau de bord regroupant la liste de vos participants à vos événements : le détail des places à distribuer est disponible en cliquant sur "Plus de détails".

Pour commencer à créer vos titres d'accès, cliquez sur le bouton "Ajouter des participants".

| Espace partenaire<br>Créez et envoyez vos billets |                                                                                                    | Ajouter des participants + |
|---------------------------------------------------|----------------------------------------------------------------------------------------------------|----------------------------|
| O<br>Participants<br>Voir plus de détails >       | 10 places à distribuer<br>Prochain événement : CE & Partenaires - 16 juil. 2023, 23:45:00 UTC+2<br>Voir plus de détails > | Ajouter des participants   |

## Nombre total de participants déjà invités

## Nombre total de billets à distribuer

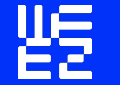

NB : un nouveau lien unique peut vous être renvoyé si besoin d'invalider le premier (par exemple : s'il a été diffusé à une personne dont vous ne souhaitez plus qu'elle ait accès).

# **CRÉATION DES TITRES D'ACCÈS**

| nformation particip                                                                                | pant                        |                                             |                        |
|----------------------------------------------------------------------------------------------------|-----------------------------|---------------------------------------------|------------------------|
| Jtiliser les mêmes info                                                                            | rmations participant pour   | tous les billets                            |                        |
| Information<br>Vous pouvez ajor                                                                    | uter plusieurs participants | à la fois par copier/coller depuis          | une feuille de calcul. |
|                                                                                                    |                             |                                             | )                      |
| Prénom                                                                                             | Nom                         | E-mail                                      | Société                |
| Prénom Prénom participant nformation des bill                                                      | Nom Nom                     | E-mail                                      | Société<br>Société     |
| Prénom 1 Prénom 0 participant Information des bill                                                 | Nom                         | E-mail<br>E-mail                            | Société<br>Société     |
| Prénom 1 Prénom 0 participant Information des bill Événement CE & Partenaires                      | Nom<br>ets                  | E-mail E-mail E-mail Billet Lundi CE        | Société<br>Société     |
| Prénom 1 Prénom 0 participant Information des bill Événement CE & Partenaires Personnalisez la gél | Nom<br>Nom                  | E-mail<br>Type de billet<br>Billet Lundi CE | Société<br>Société     |

### Étapes :

- **1.** Remplir les informations demandées pour chaque participant (ou choisir l'option non-nominative).
- 2. Choisir l'événement concerné et le type de billet à envoyer à vos participants.
- **3.** Personnalisez le message de vos titres d'accès et choisissez, ou non, de leur envoyer par e-mail.

### Informations pratiques :

- → Vous pouvez copier / coller la liste de vos contacts depuis une feuille de calcul excel.
- → Sélectionnez l'option "mêmes informations pour chaque participant" pour générer des billets non-nominatifs ou au même nom.
- → Vous pouvez choisir d'envoyer les billets plus tard.

# N'oubliez pas de vérifier combien de billets il vous reste à générer, cliquez sur : *"X places à distribuer"*

|                                                                                              |  | Nom de l'événement                                | Quota disponible |  |
|----------------------------------------------------------------------------------------------|--|---------------------------------------------------|------------------|--|
| O places à distribuer<br>Prochain événement - CE & Partenaires - 16 juil 2023 23:45:00 UTC+2 |  | CE & Partenaires<br>13 juil. 2023, 14:00:00 UTC+2 | <b>10</b> / 10   |  |
| /oir plus de détails >                                                                       |  | Billet Lundi CE                                   | <b>10</b> / 10   |  |
|                                                                                              |  |                                                   |                  |  |

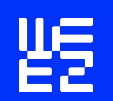

weezevent

# **GESTION DEPUIS LA LISTE DES PARTICIPANTS**

| Liste des participants                                     |         |                                   |                                        |               |              |          |         |     |
|------------------------------------------------------------|---------|-----------------------------------|----------------------------------------|---------------|--------------|----------|---------|-----|
| Filtres Rechercher                                         |         |                                   |                                        |               |              | 1 Par    | rticipa | ant |
| Événements 🚺 X 🕹 Réinitialiser<br>Actions sur la sélection | Société | Événement                         | Type de billet                         | E-mail ervoyé | Composté     |          | Actions |     |
| DOE John<br>john.doe@mail.com                              |         | CE & Partenaires<br>13 juil. 2023 | Billet Lundi CE<br>Charrues 23 - Libre | AUCUN         |              |          | ÷       |     |
|                                                            |         |                                   |                                        |               | Inviter à no | uveau    |         |     |
|                                                            |         |                                   |                                        |               | Modifier     |          |         |     |
|                                                            |         |                                   |                                        |               | Supprimer    | e billet |         |     |

Le tableau de bord offre une vue d'ensemble sur la liste des participants.

Seuls les participants aux événements futurs sont listés par défaut, mais vous pouvez filtrer par événement ou type de billet.

## Statut d'envoi des e-mails

- → Aucun : pas d'envoi d'e-mail
- → Envoyé
- → Reçu
- → Ouvert
- → Cliqué
- → Ouvert & cliqué
- → Echec

Cliquer sur le participant pour obtenir l'historique d'envoi des e-mails (daté).

#### Action sur le participant

- → Envoyer l'invitation au contact
- → Télécharger le billet
- → Inviter à nouveau : infos du contact par défaut
- → Modifier les informations du contact
- → Supprimer le billet

## TUTORIAL PARTNER PLATFORM

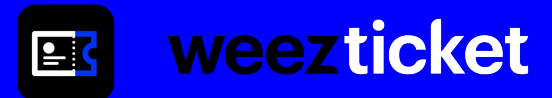

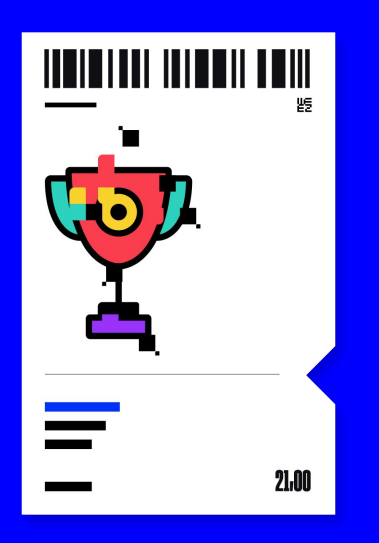

## **Platform presentation**

## **Create and manage invitations**

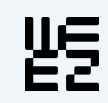

# **PLATFORM PRESENTATION**

already invited

## ACCESS MY ACCOUNT

- → Click on the link sent to you by e-mail (unique url linked to your account).
- → The homepage presents the dashboard, which includes the list of your event participants: the details of the tickets to be distributed are available by clicking on *more details*.

Amount of tickets to distribute

→ To start creating your invitations, click on the *add participants* button.

| Partner space<br>Create and send your tickets | Add attendees +                                                                                         |
|-----------------------------------------------|----------------------------------------------------------------------------------------------------|
| 1<br>Attendees<br>See more details >          | 9 seats to distribute<br>Next event: My demo event - 31 déc. 2025, 18:00:00 UTC+1<br>See more details > |
| Amount of participants                        |                                                                                                    |

# 皆

NB: A new unique link can be sent to you if you need to invalidate the first one (for example: if it has been distributed to someone you no longer wish to have access to it).

# **CREATE INVITATIONS**

| Invitation to distribute                                    |                             |                           |         |   |  |  |
|-------------------------------------------------------------|-----------------------------|---------------------------|---------|---|--|--|
| Guest information                                           |                             |                           |         |   |  |  |
| Add non-nominative gues                                     | uts 💽                       |                           |         |   |  |  |
| <ul> <li>Information</li> <li>You can add multip</li> </ul> | e guests at once by copy/pa | aste data from a spreadsh | eet.    |   |  |  |
| Name                                                        | Last name                   | Email                     | Company |   |  |  |
| 1 Name                                                      | Last name                   | Email                     | Company |   |  |  |
| Event                                                       |                             | Ticket type               |         |   |  |  |
|                                                             |                             | Tielestaure               |         |   |  |  |
| [DEMO] MXGP - ITALY                                         | ~                           | Ticket type               |         | • |  |  |
| Add an event                                                |                             |                           |         |   |  |  |
| Customize the generation of invitations                     |                             |                           |         |   |  |  |
| Send tickets to guests (                                    |                             |                           |         |   |  |  |
| Add 0 attendees A                                           | dd 0 guest and continue     | Cancel                    |         |   |  |  |

#### Steps:

- Fill in the information for each attendee (or choose 1. the non-nominative option).
- Choose the event you want to issue the ticket for. 2.
- Customize the message sent with the tickets (not 3. mandatory) and choose to send by e-mail or not.

## **Practical information:**

- You can copy/paste a contact list from an excel  $\rightarrow$ sheet.
- Select "add non-nominative guests" to issue  $\rightarrow$ unnamed tickets or all under the same information.
- You can choose not to send the tickets right away  $\rightarrow$ and do it later if you want.

## Do not forget to check the amount of tickets still available to send, click on: "X seats to distribute"

| 37 seats to distribute                          | Event name                                          | Remaining invitations |  |
|-------------------------------------------------|-----------------------------------------------------|-----------------------|--|
| Next event: [DEMO] MXGP - ITALY - 31 oct. 2023, | [DEMO] MXGP - ITALY<br>16 oct. 2023, 00:00:00 UTC+2 | <b>37</b> / 44        |  |
| See more details >                              | SUNDAY VIP GOLD SKYBOX PADDOCK - Adult (12+)        | 0/2                   |  |

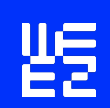

weezevent

# **ATTENDEES LIST**

The **Attendees List** gives you an overview of the attendee(s) in your event(s).

By default, only attendees in future events are listed, but you can filter by event and/or ticket type.

| E Filters Search                  |         |                                     |                                | 7 Attendees                   |
|-----------------------------------|---------|-------------------------------------|--------------------------------|-------------------------------|
| Events 1 × 3 Reset                |         |                                     |                                |                               |
| Action on selection               |         |                                     |                                |                               |
| Attendee                          | Company | Event                               | Ticket type                    | E-mail sent Scanned Actions   |
| DEMO Demo<br>demo@demo.com        | Demo    | [DEMO] MXGP - ITALY<br>Oct 16, 2023 | PADDOCK PASS #5<br>MXGP        | FAIL TO<br>SEND               |
| DEMO Demo<br>demo@demo.com        | Demo    | [DEMO] MXGP - ITALY<br>Oct 16, 2023 | ALL ACCESS<br>MXGP             | FAIL TO<br>SEND               |
| DOE Paul<br>pauldoe@hotmail.co.uk |         | [DEMO] MXGP - ITALY<br>Oct 16, 2023 | PADDOCK PASS #5<br>MXGP        | OPEN & CLICKED                |
| DOE Paul<br>pauldoe@hotmail.co.uk |         | [DEMO] MXGP - ITALY<br>Oct 16, 2023 | PADDOCK PASS #5<br>MXGP        | Add tickets                   |
| DOE Paul<br>pauldoe@hotmail.co.uk |         | [DEMO] MXGP - ITALY<br>Oct 16, 2023 | PADDOCK PASS #5<br>MXGP        | Send to my email address Edit |
| DOE John                          |         | [DEMO] MXGP - ITALY                 | SUNDAY VIP GOLD SKYBOX PADDOCK | Delete ticket                 |

#### E-mail sending status

- → Unsent: no e-mail sent
- → Sent
- → Received
- → Open
- → Clicked
- → Open & clicked
- → Fail to send

By clicking on the attendee, you can open the e-mail sending history.

#### Actions on the attendee

- → Send ticket
- → Download ticket
- → Add tickets: use the same information but can choose another ticket to send them
- → Edit contact info
- → Delete ticket

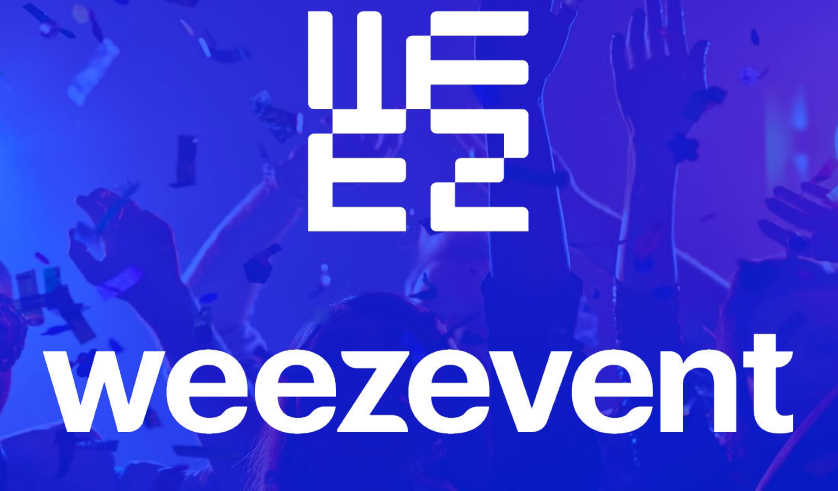

+33 (0)1 86 65 24 00 contact@weeezevent.com